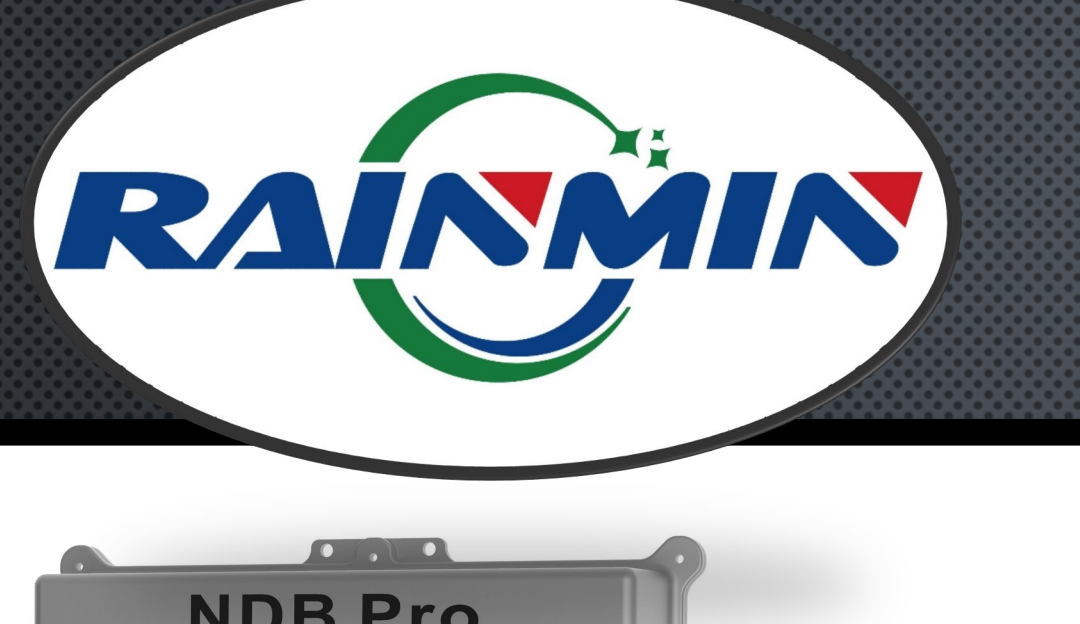

# **RGB+NDB-PRO**

**NETWORK DATA BOX+** 

#### WIRELESS PROCESSING & CONTROL

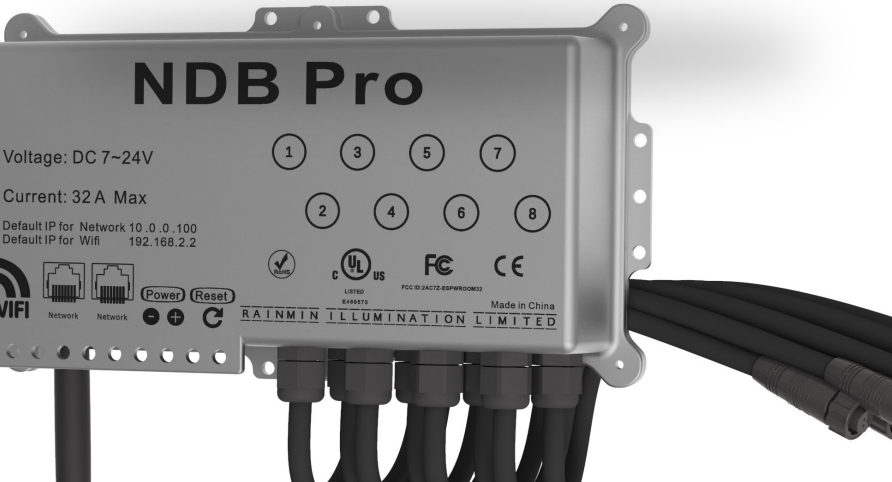

#### Presented by Minleon (USA) International

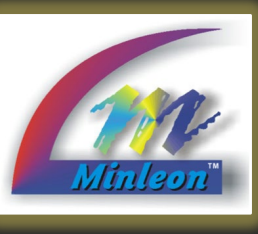

Your manufacturer of leading-edge LED lighting products

> Minleon USA.com Aug 2023

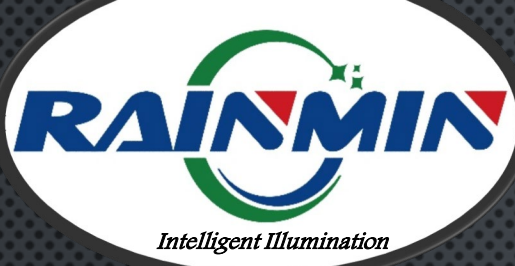

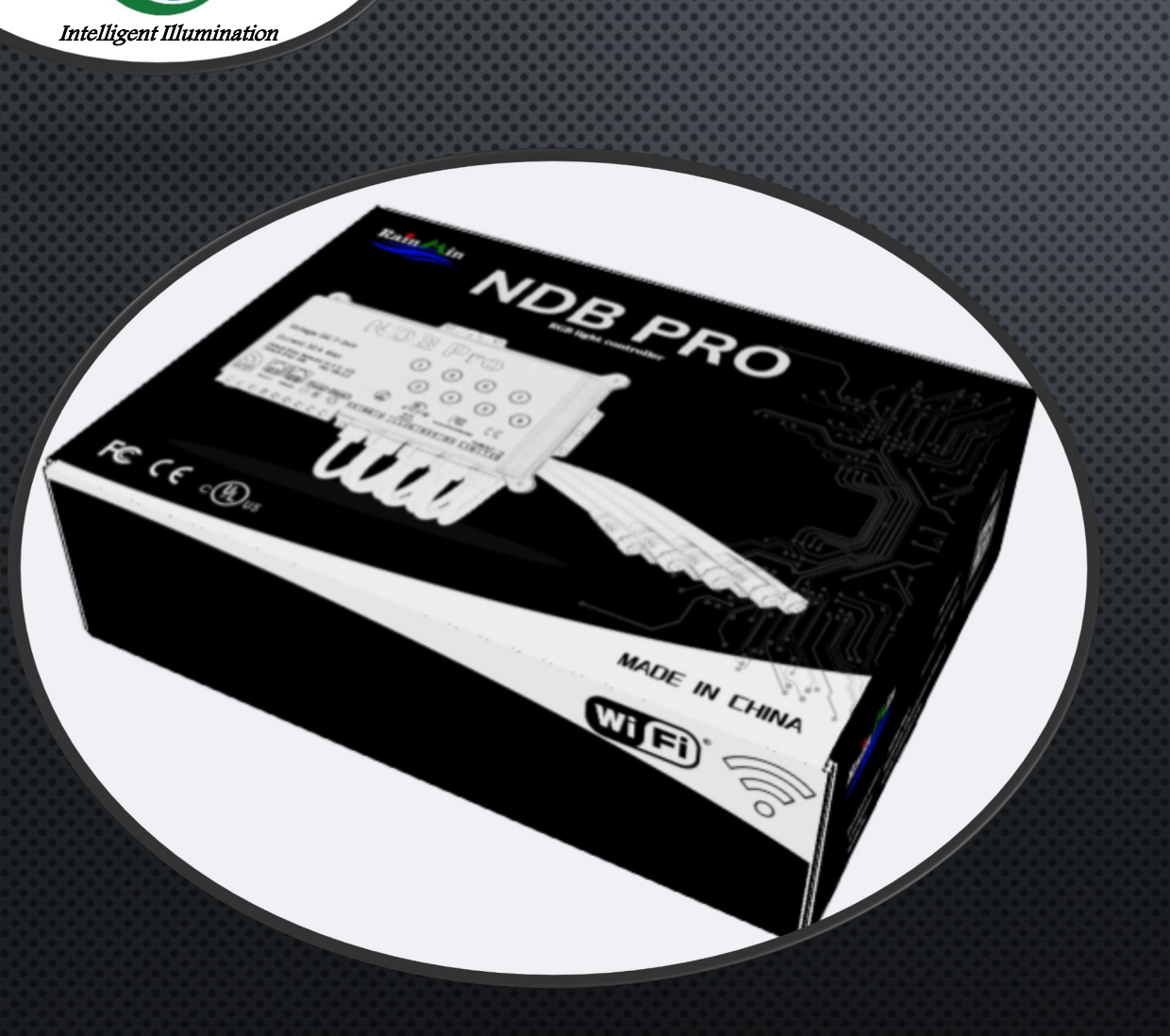

# **NDB+ USER GUIDE** TABLE OF CONTENTS

- . WHAT'S NEW IN 2022
- 2. NDB+ REVIEW
- 3. COMPARISON TO NDB+16 & 4-PORT MODELS
- 4. NDB-PRO HOME PAGE
- 5. OUTPUTS MENU
- 6. NETWORK MENU
  - ARTNET CONFIGURING
  - E1.31/SACN CONFIGURING
- 7. COLORS MENU
- 8. EFFECTS MENU
- 9. SHOWS MENU
- 10. RESET BUTTON FUNCTIONS
- 11. Smart T-way Use
- 12. FIRMWARE UPDATES
- 13. BEST PRACTICES & TROUBLESHOOTING
- 14. QUESTIONS & RESOURCES

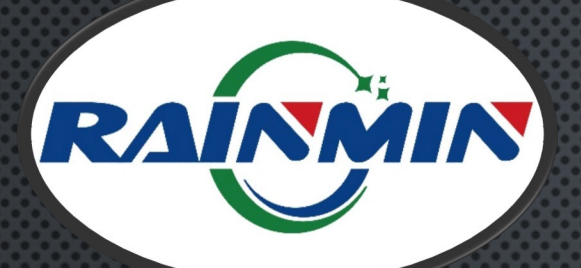

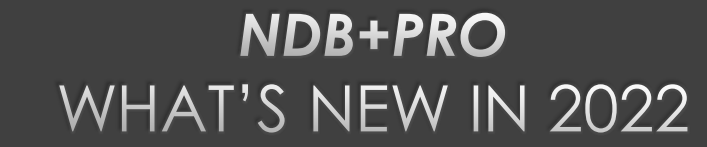

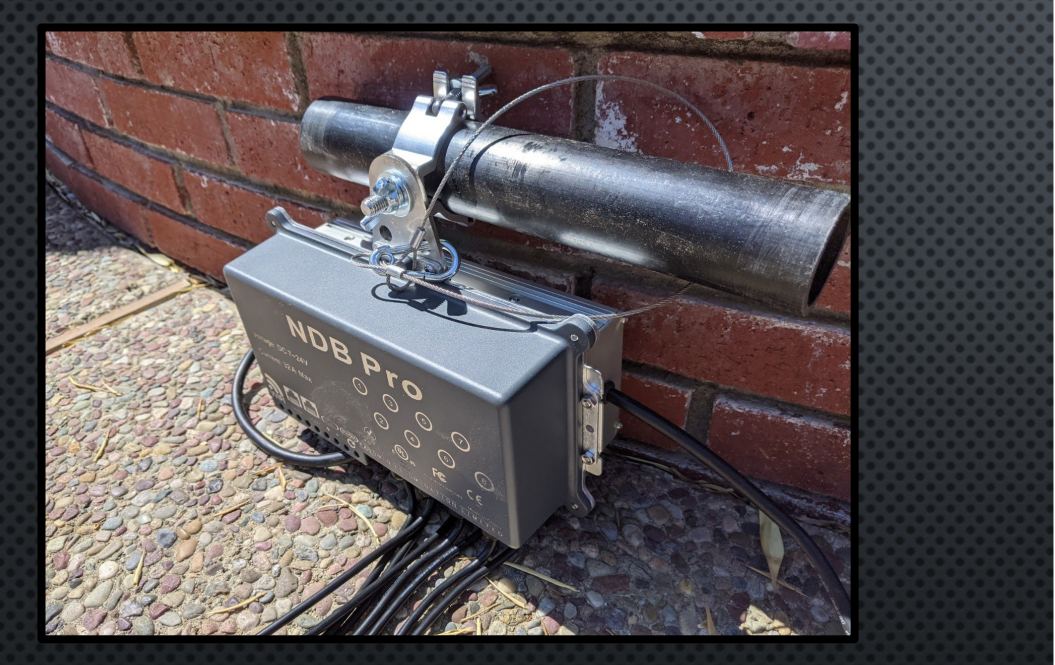

- ON-BOARD PROCESSING & CONTROL
- CONFIGURE VIA WI-FI, OR ETHERNET
- BUILT-IN EFFECTS & CUSTOM COLOR SELECTION VIA WI-FI, WHEN NOT USING ART-NET/E1.31 MODES
- REAL TIME POWER, DATA SWITCH & OUTPUT FUSE READINGS FOR TROUBLESHOOTING
- 8 LIGHT STRING OUTPUTS
- DAISY-CHAIN MULTIPLE NDB-PRO'S TO A NETWORK VIA THIRD PARTY NETWORK SWITCH
- 32-AMP; 12-24VDC MAX POWER INPUT

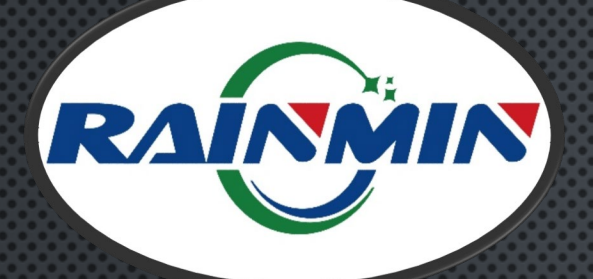

#### **NDB+PRO** COMPARING TO 4- & 16-PORT MODELS

An NDB+ can have 16, 8 or 4 RGB-LED output ports NDB-Pro maintains previous model features.

Only the 4-port comes with on-board power

**Pro Tip**: Like all models, per UL standards, the NDB-Pro ships with internal 5-Amp fuses on each output port. Be sure not to load more than 5A of lights per port. If so, the tripped fuse with need replaced.

- 1. SIMILARLY, DISTRIBUTES 12-24VDC POWER & SEQUENCING DATA (VIA ETHERNET) TO LIGHT STRINGS
- 2. Also, Runs fully sequenced RGB light shows & installations via PC or custom light desk using industry standard sACN/E1.31 & Art-Net sequencing software: such as Madrix, Resolume, X-Lights, Mosaic, Limbic Media's Aurora, Among Many Others.
- 3. SAME CHIPSET SETTINGS A PREVIOUS MODELS, BUT PRO ADDS SUPPORT FOR GEN1 MINLEON RGB (LEGACY LINE)
- 4. 16 & 4-PORTS HAVE NO ON-BOARD EFFECTS, BUT PAIR WITH MINLEON'S **NETWORK EFFECTS CONTROLLER (DDP** PROTOCOL), IF NEEDED:
  - 23 BUILT-IN 2-D EFFECTS
  - LIGHT SHOW MODE
  - SD CARD DRIVE RUNS X-LIGHTS FILES & .WAV AUDIO
  - TRIGGER EFFECTS LIVE VIA DMX
- 5. BOTH WORK WITH SMART-T'S, TO ADD MULTIPLE STRINGS TO A SINGLE OUTPUT (AND IN TURN SAVE CABLING)
- 6. COMPLETELY SCALABLE AND FLEXIBLE (VIA THIRD PARTY NETWORK SWITCH)
- 7. 40-AMP MAX POWER ON INPUTS; NDB-PRO LIMITED TO 32AMPS
- 8. UL LISTED
- 9. Used in Mega-Trees, Light Walls & Curtains, Canopies, Chandeliers & Tunnels

4

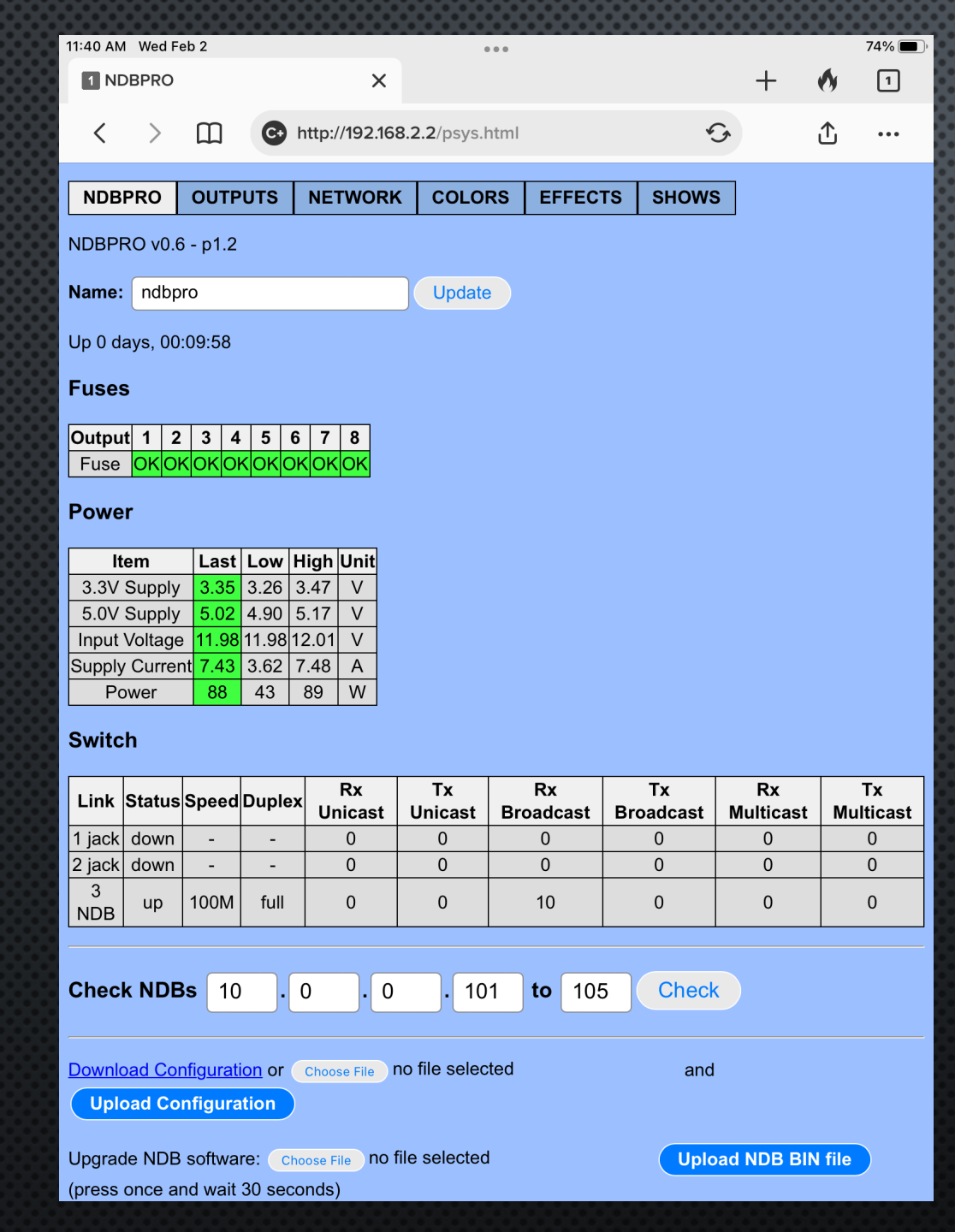

# **NDB+PRO** NDB-PRO HOME PAGE

- 1. GO TO YOUR SMART DEVICE OR LAPTOP'S WI-FI SETTINGS
- 2. LOOK FOR A WI-FI NETWORK NAMED NDB-XXXX & CONNECT
- 3. OPEN A WEB BROWSER LIKE GOOGLE CHROME, AND GO TO WEB PAGE 192.168.2.2
- 4. ALTERNATIVELY, IF CONNECTING AN ETHERNET CABLE TO YOUR LAPTOP OR LIGHT DESK & TYPE 10.0.0.100 IN YOUR WEB BROWSER

5

3. THE NDB-PRO'S BLUE CONFIGURATION SCREEN WILL APPEAR (SEE GRAPHIC)

| <br>11  | :05      |        |              |        |            |       |              | ••I 5G  |  |
|---------|----------|--------|--------------|--------|------------|-------|--------------|---------|--|
| NDBF    | PRO      | Ol     | JTPUTS       | NE     | TWOR       | K     |              |         |  |
| COLC    | DRS      | EF     | FECTS        | SH     | ows        |       |              |         |  |
| LED ch  | ip set   | ting   | s:           |        |            |       |              |         |  |
| Load de | faults   | for:   | RGB+         | •      |            |       |              |         |  |
| Timing: | тон:     | 40     | 0 ns,        | т1н:   | 850        | ns    | , Tbit: 12   | 260 ns, |  |
| Convers | sion: (  | RGB=   | =>RGB(16bit) | \$     |            |       |              |         |  |
| Protoco | ol: ㅇ    | DDF    | P OArt-Ne    | et 🔿   | E1.31 (    | unica | ast)         |         |  |
| Maximu  | m Lig    | hts/0  | Output: 46   | 0      |            |       |              |         |  |
| Output  | Smar     | t-Ts   | Lights/St    | ring   | Revers     | e?    | Starting Slo | ot      |  |
| 1       | 2        |        | 50           |        | $\bigcirc$ |       | 1            |         |  |
| 2       | 2        |        | 50           |        | $\Box$     |       | 76           |         |  |
| 3       | 2        |        | 50           |        | $\bigcirc$ |       | 151          |         |  |
| 4       | 2        |        | 50           |        | $\Box$     |       | 226          |         |  |
| 5       | 2        |        | 50           |        | $\bigcirc$ |       | 301          |         |  |
| 6       | 0        |        | 0            |        | $\bigcirc$ |       | 376          |         |  |
| 7       | 0        |        | 0            |        | $\Box$     |       | 451          |         |  |
| 8       | 0        |        | 0            |        | $\Box$     |       | 526          |         |  |
| Auto    | Eill fre |        | Jutput 1 d   | 014/12 |            |       |              |         |  |
| Auto    | -r in no | JIII C | Julpul Tu    | UWIT   |            |       |              |         |  |
| Save    | and F    | Rebo   | oot          |        |            |       |              |         |  |
|         |          |        |              |        |            |       |              |         |  |
| Genera  | te eπe   | CIS 1  |              | Stri   | ngs or     | 50    | Lights       |         |  |
| Obda    |          |        |              |        |            |       |              |         |  |
| Network | Effec    | cts: ( | Master       | OSI    | ave 이      | None  | Э            |         |  |

Treset:

## NDB+PRO OUTPUTS MENU

#### **OUTPUT ASSIGNMENTS**

HERE WE TELL THE NDB-PRO WHAT WE INTEND TO PLUG INTO THE CONTROLLER, SO IT FUNCTIONS PROPERLY:

- **1. LED CHIP SETTINGS:** RGB+, RGBW+, AND RGB+2 (4-WIRE/DOUBLE-DATA) ARE THE PRIMARY MINLEON-RAINMIN CHIPSETS. ALSO SUPPORT WS2811 & OTHERS.
- **2. TIMING:** MOST OF THE TIME WE KEEP THESE DEFAULT VALUES
- **3.** CONVERSION: CHANGE THE ORDER OF R-G-B (NOT NECESSARY WITH RGB+PLUS LINE PIXEL & STOCK CONTROL. MIGHT USE IF DRIVING RGBW+ PIXELS WITH 3<sup>RD</sup> PARTY RGBW SOFTWARE, FOR EXAMPLE.)
- 4. **PROTOCOL:** CHOOSE BETWEEN ART-NET, E1.31 (UNICAST) OR DDP

\*DDP is a proprietary protocol that runs Minleon's Network Effects Controller (NEC), and NDB-Pro built-in effects.

- 5. **OUTPUT:** THE PHYSICAL OUTPUT (NDB+ PIGTAIL) THAT THE LIGHTS ARE CONNECTED TO.
- 6. SMART T'S: A WAY TO ADD STRINGS PER OUTPUT. ENTER THE NUMBER OF SMART T'S THAT ARE CONNECTED PER OUTPUT, IF ANY MUST BE THE SAME FOR ALL OUTPUTS USED (MORE ON P16)
- 7. LIGHTS/STRING: THE AMOUNT OF LIGHTS CONNECTED PER STRING OR SMART T. IF DIFFERENT LENGTHS, ENTER THE LONGEST LIGHT COUNT.
- 8. **REVERSE:** MAKES THE LAST LIGHT ON THAT OUTPUT TO BE FIRST, AND SO ON, UNTIL THE FIRST LIGHT IS LAST

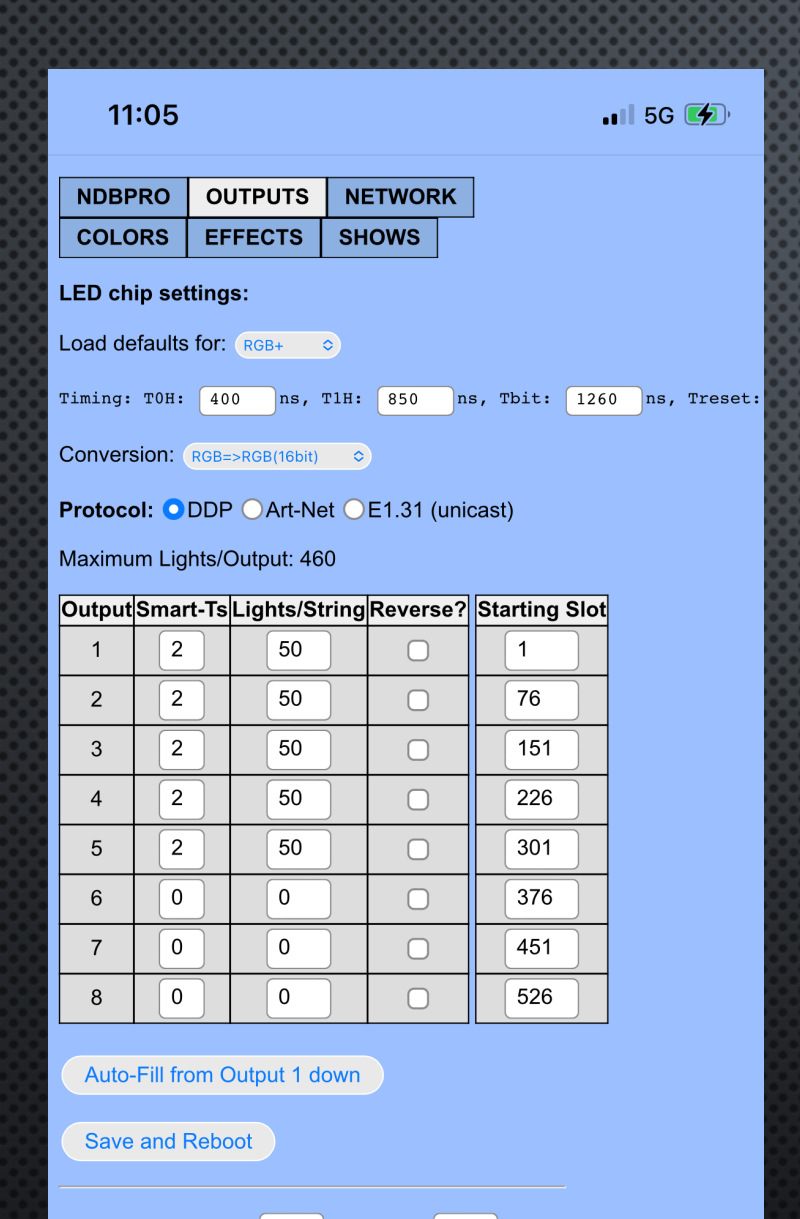

Generate effects for 10 Strings of 50 Lights

#### Update

Network Effects: OMaster OSlave ONone

### NDB+PRO Outputs Menu

- **9. STARTING SLOT:** THIS DATA SHOULD AUTO-FILL FOR US. 1 IS THE DATA FOR THE FIRST RGB LIGHT, SLOT 4 FOR THE SECOND LIGHT, 7 FOR THE THIRD LIGHT, & SO ON.
  - WITH THE DDP PROTOCOL, THE NDB-PRO ACCEPTS UP TO 2400 (800 RGB LIGHTS TIMES 3 RGB BYTES PER LIGHT) BYTES OF DATA—EVERY 3 BYTES SPECIFIES A RED, GREEN AND BLUE COLOR VALUE FOR A LIGHT

**PRO TIP:** MULTIPLE OUTPUTS CAN HAVE THE SAME STARTING SLOT IF YOU WANT TO DUPLICATE THE SAME LIGHT DATA TO THE SAME OUTPUTS.

- **10. AUTO-FILL:** WILL AUTOMATICALLY FILL ALL THE OUTPUTS BASED ON OUTPUT 1 SETTINGS.
- **11. SAVE AND REBOOT:** WHEN YOU HAVE COMPLETED YOUR CONFIGURATION YOU MUST "SAVE AND REBOOT" THE CONTROLLER FOR THE SETTINGS TO REGISTER.
- 12. SUMMARIZE THE NUMBER OF STRINGS & NUMBER OF LIGHTS
- **13. NETWORK EFFECTS:** IF YOU ARE GROUPING MULTIPLE NDB-PRO'S VIA WI-FI. IF GROUPING VIA WI-FI, CLIENT/SLAVE CONTROLLERS WILL ACT AS CLONES, OR COPIES OF THE MASTER NDB-PRO.

|          |               |        |             |       |               |                 |                  |      | 0000     | 200   | 000      |   | 1000 |
|----------|---------------|--------|-------------|-------|---------------|-----------------|------------------|------|----------|-------|----------|---|------|
| 11:50 AM | Wed F         | eb 2   |             |       |               |                 |                  |      |          |       |          |   | 72%  |
| 1 ND     | BPRO          |        |             |       | ×             |                 |                  |      |          |       | +        | Ø | 1    |
|          |               | ~      |             |       |               |                 |                  |      |          | ~     |          | • |      |
| <        | >             | Ц      |             | http  | ://192.168.   | 2.2/pout.html   |                  |      |          | × ×   |          | Ľ | •••  |
| NDDD     |               | 0      | ITDUTE      |       | TWORK         |                 |                  | TO   |          | MC    | 1        |   |      |
| NDBP     | RU            | 00     | 119015      | NE    | IWORK         | COLORS          | EFFE             | 15   | SHU      | vv5   | ]        |   |      |
| LED ch   | ip set        | ting   | s:          |       |               |                 |                  |      |          |       |          |   |      |
| Load de  | faults        | for:   | RGB+        | ٥)    |               |                 |                  |      |          |       |          |   |      |
| Timing   | <b>۳</b> 0۲.  | (40    | 0 75        | m1u.  | (9E0) m       | g mbit. 126     | 0 25             | Trog | ot. [](  | 0     | 226      |   |      |
| TTUTIO:  | 1011:         | 40     | , ins,      |       | <b>350</b> II | 3, 1510. 120    | <sup>115</sup> , | ires |          |       | us       |   |      |
| Convers  | sion: (       | RGB=   | >RGB(16bit) | \$    |               |                 |                  |      |          |       |          |   |      |
| Protoco  | <b>bl:</b> OI | DDP    | OArt-Ne     | et Ol | E1.31 (uni    | cast)           |                  |      |          |       |          |   |      |
| Data fro | m 16          | cont   | iauous Ar   | t-Net | Universes     | s (of 510 bytes | ) can he         | sele | cted for | the c | nutrouts |   |      |
| Starting | at 16         | -bit ι | iniverse n  | umbe  | er 0          |                 | y our bo         | 0010 |          |       | Jaipai   |   |      |
| J        |               |        |             |       |               |                 |                  |      |          |       |          |   |      |
| Maximu   | m Ligl        | hts/C  | Output: 46  | 0     |               |                 |                  |      |          |       |          |   |      |
| Output   | Smar          | t-Ts   | Lights/S    | tring | Reverse?      | 16-bit Univ/    | Channel          | Net  | Subnet   | Univ  | Hex      |   |      |
| 1        | 2             |        | 50          |       | $\Box$        | 0 /             | 1                | 0    | 0        | 0     | 0000     |   |      |
| 2        | 2             |        | 50          |       | $\bigcirc$    | 0 /             | 76               | 0    | 0        | 0     | 0000     |   |      |
| 3        | 2             |        | 50          |       | $\Box$        | 0 /             | 151              | 0    | 0        | 0     | 0000     |   |      |
| 4        | 2             |        | 50          |       | $\bigcirc$    |                 | 226              | 0    | 0        | 0     | 0000     |   |      |
| 5        | 2             |        | 50          |       | $\bigcirc$    | 0 / :           | 301              | 0    | 0        | 0     | 0000     |   |      |
| 6        | 0             |        | 0           |       | $\bigcirc$    | 0 / :           | 376              | 0    | 0        | 0     | 0000     |   |      |
| 7        | 0             |        | 0           |       | $\bigcirc$    | 0 / 4           | 451              | 0    | 0        | 0     | 0000     |   |      |
| 8        | 0             |        | 0           |       | $\bigcirc$    | 1 /             | 16               | 0    | 0        | 1     | 0001     |   |      |

Auto-Fill from Output 1 down

Save and Reboot

Strings of 50 Generate effects for 10 Lights Update

# NDB+PRO **ART-NET CONFIGURATION**

#### CONFIGURING FOR ARTNET:

- ONLY THE FIRST 510 BYTES OF EACH UNIVERSE ARE USED (FOR 170 LIGHTS)-THE LAST 2 BYTES ARE IGNORED
- UP TO 9 CONSECUTIVE UNIVERSES OF 510 BYTES OF ARTNET DATA ARE APPENDED TOGETHER INTO AN INTERNAL BUFFER-THE STARTING SLOT SPECIFIES THE POSITION WITHIN THAT BUFFER

FOR EXAMPLE, SPECIFYING A STARTING SLOT OF 511 WOULD MEAN THE FIRST LIGHT DATA FROM THE SECOND UNIVERSE,

- SLOT 514 THE SECOND LIGHT OF THE SECOND UNIVERSE,
- SLOT 1021 WOULD BE THE FIRST LIGHT OF UNIVERSE 3, ETC.

In this way, data for a particular NDB output can span MORE THAN A SINGLE ARTNET UNIVERSE.

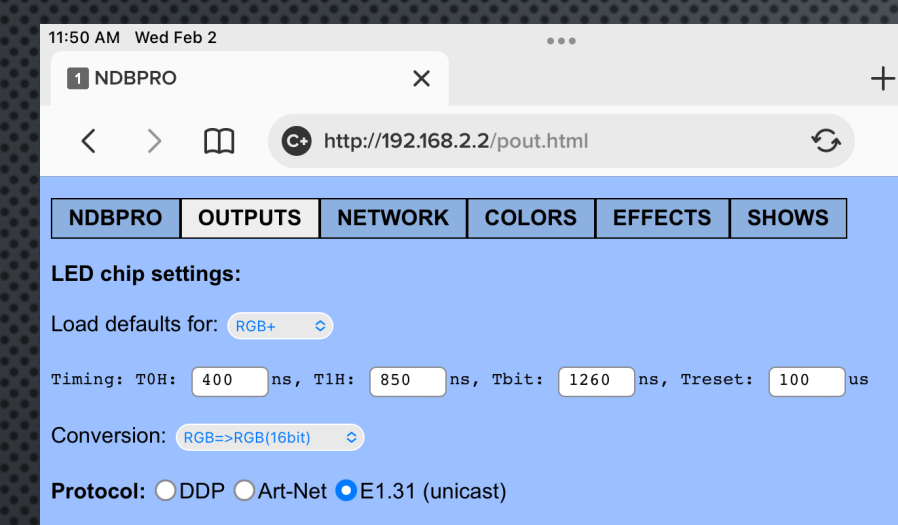

Data from 16 contiguous E1.31 Universes (of 510 bytes) can be selected for the outputs. Starting at universe number: 0

#### Maximum Lights/Output: 460

| Output | Smart-Ts | Lights/String | Reverse? | E1.31 Univ/Channel |
|--------|----------|---------------|----------|--------------------|
| 1      | 2        | 50            | $\Box$   | 0 / 1              |
| 2      | 2        | 50            | $\Box$   | 0 / 76             |
| 3      | 2        | 50            | $\Box$   | 0 / 151            |
| 4      | 2        | 50            | $\Box$   | 0 / 226            |
| 5      | 2        | 50            | $\Box$   | 0 / 301            |
| 6      | 0        | 0             | $\Box$   | 0 / 376            |
| 7      | 0        | 0             | $\Box$   | 0 / 451            |
| 8      | 0        | 0             |          | 1 / 16             |

#### Auto-Fill from Output 1 down

Save and Reboot

Generate effects for 10 Strings of 50 Lights Update

#### Network Effects: OMaster OSlave ONone

# **NDB+PRO** E1.31 / SACN CONFIGURATION

#### CONFIGURING FOR E1.31 PROTOCOL:

- ONLY THE FIRST 510 BYTES OF EACH UNIVERSE ARE USED (FOR 170 LIGHTS)—THE LAST 2 BYTES ARE IGNORED
- UP TO 9 CONSECUTIVE UNIVERSES OF 510 BYTES OF E1.31 DATA ARE APPENDED TOGETHER INTO AN INTERNAL BUFFER—THE STARTING SLOT SPECIFIES THE POSITION WITHIN THAT BUFFER

FOR EXAMPLE, SPECIFYING A STARTING SLOT OF 511 WOULD MEAN THE FIRST LIGHT DATA FROM THE SECOND UNIVERSE,

- SLOT 514 THE SECOND LIGHT OF THE SECOND UNIVERSE,
- SLOT 1021 WOULD BE THE FIRST LIGHT OF UNIVERSE 3, ETC.

IN THIS WAY, DATA FOR A PARTICULAR NDB OUTPUT CAN SPAN MORE THAN A SINGLE E1.31 UNIVERSE.

|                                                                      | 661                                                                                                    |        | ••••  | ••••   | ••••       |           | •••     |            |                |               |         | • •    |
|----------------------------------------------------------------------|----------------------------------------------------------------------------------------------------|--------|-------|--------|------------|-----------|---------|------------|----------------|---------------|---------|--------|
| 11:40 AM Wed Feb 2                                                   |                                                                                                    |        |       |        |            |           |         |            |                |               |         |        |
| 1 NDE                                                                | BPRO                                                                                                    |        |       |        |            | ×         |         |            |                |               | +       |        |
| <                                                                    | >                                                                                                    | Ш      |       | 0      | http://    | 192.168.2 | 2.2/    | pnet.html  |                | ¢,            |         | ί      |
| NDBP                                                                 | RO                                                                                                    | OU     | ΓPU   | TS     | NET        | NORK      | С       | OLORS      | EFFECTS        | SHOWS         |         |        |
| Ethern                                                               | et S                                                                                                    | ettin  | gs    |        |            |           |         |            |                |               |         |        |
| IP:                                                                  | 1                                                                                                    | 0      | •     | 0      | <b></b> .  | 1         | ] .     | 101        |                |               |         |        |
| NetMask                                                              | 2                                                                                                    | 55     |       | 255    | <b>_</b> . | 255       | ).      | 0          |                |               |         |        |
| Gateway                                                              | : 1                                                                                                    | 0      | ) •   | 0      | <b>_</b> . | 1         | ).      | 1          |                |               |         |        |
| Wifi Se<br>Mode: (<br>SSID:<br>Security<br>Key:<br>Address<br>Always | Wifi Settings<br>Mode: ODirect (AP) Network (AP Client) Off<br>SSID: NDB-PRO DOTS<br>Security: Open WEP WPA/WPA2<br>Key:<br>Address: Fixed ODHCP<br>Always uses Fixed settings below if in Direct (AP) mode |        |       |        |            |           |         |            |                |               |         |        |
| IP:                                                                  | 1                                                                                                    | 92     | •     | 168    |            | 2         | •       | 2          |                |               |         |        |
| Gateway                                                              | 2                                                                                                    | 92     | •     | 255    |            | 255       |         |            |                |               |         |        |
| Jaceway                                                              |                                                                                                    |        |       | 100    |            |           | •       | ·          |                |               |         |        |
| Save                                                                 | and F                                                                                                    | Reboo  | ot    | 1 000  | ando ta    | recetu    | /ifi /  | 1.9.0000   | de for otherse |               | for our | 5m (*1 |
| Reset S                                                              | witch.                                                                                                    | . pres | 5 1-4 | + Sect | shus lu    | neset w   | /III, 2 | +-0 Second |                | ., >0 seconds |         | a yu   |

iina.

# **NDB+PRO** NETWORK MENU

**ETHERNET SETTINGS –** WE ONLY NEED TO ENTER THESE DETAILS, IF USING THIRD-PARTY CONTROL. IF USING BUILT-IN EFFECTS OR MINLEON NEC, THIS SECTION CAN BE LEFT ALONE.

- **1. IP:** Set the desired IP address for the NDB+ Controller. Remember, each controller should have a unique IP address.
- **2.** NETMASK: THIS MUST BE THE SAME AS WHAT YOUR COMPUTER 'SUBNET MASK' IS SET TO.
- **3. GATEWAY:** SET TO BE THE SAME AS THE 'DEFAULT GATEWAY' THAT IS USED IN YOUR COMPUTER'S NETWORK CONFIGURATION.

**Pro Tip**: Write the IP address you choose for each NDB directly on its face.

| 11:40 AM Wed         | Feb 2            |                       |                |                 |               |         |     |
|----------------------|------------------|-----------------------|----------------|-----------------|---------------|---------|-----|
| 1 NDBPRC             | D                | ×                     |                |                 |               | +       |     |
| $\langle \rangle$    | □ •              | http://192.168.2      | 2.2/pnet.html  |                 | 5             |         | i   |
|                      |                  |                       |                |                 |               |         |     |
| NDBPRO               | OUTPUTS          | NETWORK               | COLORS         | EFFECTS         | SHOWS         |         |     |
| Ethernet             | Settings         |                       |                |                 |               |         |     |
| IP:                  | 10 . 0           | • 1                   | . 101          |                 |               |         |     |
| NetMask:             | 255 . 255        | . 255                 | • 0            |                 |               |         |     |
| Gateway:             | 10 . 0           | • [1                  | • [1           |                 |               |         |     |
| Wifi Settir          | nas              |                       |                |                 |               |         |     |
| Win Octai            | igo              |                       |                |                 |               |         |     |
| Mode: ODi            | rect (AP) ○Ne    | twork (AP Clien       | t)OOff         |                 |               |         |     |
| SSID: NDE            | 3-PRO DOTS       |                       |                |                 |               |         |     |
| Security: 🤇          | Open OWEP        | OWPA/WPA2             |                |                 |               |         |     |
| Key:                 |                  |                       |                |                 |               |         |     |
|                      |                  |                       |                |                 |               |         |     |
| Address: Always uses | Fixed ODHCI      | ⊃<br>below if in Dire | ct (AP) mode   |                 |               |         |     |
| TP.                  | 102 169          |                       |                |                 |               |         |     |
| NetMask:             | 255 . 255        | . 255                 | . 0            |                 |               |         |     |
| Gateway:             | 192 . 168        | . 2                   | . 1            |                 |               |         |     |
|                      |                  |                       |                |                 |               |         |     |
|                      |                  |                       |                |                 |               |         |     |
| Save and             | Reboot           |                       |                |                 |               |         |     |
| Roact Outle          |                  | ondo to recetu        | ifi 1 9 access | do for others   |               | for our |     |
| Reset SWIC           | i. press 1-4 sec | Conds to reset w      | nn, 4-ö secono | us for etherner | ., >o seconds | sioreve | ryt |

**<u>Reset Switch</u>**: Refers to the physical button on the NDB-Pro to the right of the power input.

#### NDB+PRO Network Menu

WI-FI SETTINGS – SAME-STYLE INTERFACE, AND PROCEDURE AS MINLEON WEC+2 & WEC-BOSS CONTROLLERS

#### 1. MODE:

- SELECT "DIRECT/ACCESS POINT" IF THIS IS YOUR MASTER (OR ONLY) NDB-PRO
   & YOU ARE NOT USING A THIRD-PARTY ROUTER;
- SELECT "NETWORK" IF THIS IS YOUR MASTER NDB ON A THIRD-PARTY ROUTER/NETWORK OR THIS IS A CLIENT/SLAVE NDB;
- SELECT "OFF" IF YOU ARE NOT GROUPING NDB-PRO'S VIA WI-FI
- 2. SSID: This name will appear in your Smart Device or PC's Wireless Network Settings. Default is "ndb-xxxx".
- **3. SECURITY:** IF YOU CHOOSE TO PASSWORD PROTECT YOUR NDB. **KEY** = YOUR CHOSEN PASSWORD

#### 4. ADDRESS:

hing.

- SELECT FIXED IF IN DIRECT (ACCESS POINT) MODE, OR IF A MASTER ON THIRD-PARTY NETWORK/ROUTER, OR IF THIS IS CLIENT/SLAVE NDB THAT YOU DESIRE TO LOG BACK INTO
- SELECT **DHCP** IF THIS IS A CLIENT/SLAVE NDB-PRO, AND YOU WILL NOT NEED TO LOG BACK INTO
- When **DHCP** is selected, IP, Netmask & Gateway values are bypassed/ignored
- 5. SAVE AND REBOOT: CLICK THIS BUTTON FOR YOUR CHANGES TO TAKE EFFECT.

**<u>Pro Tip</u>**: Use a third-party IP Scanner App on your network to discover the IP addresses of NDB's set to DHCP (random IP assignment).

11

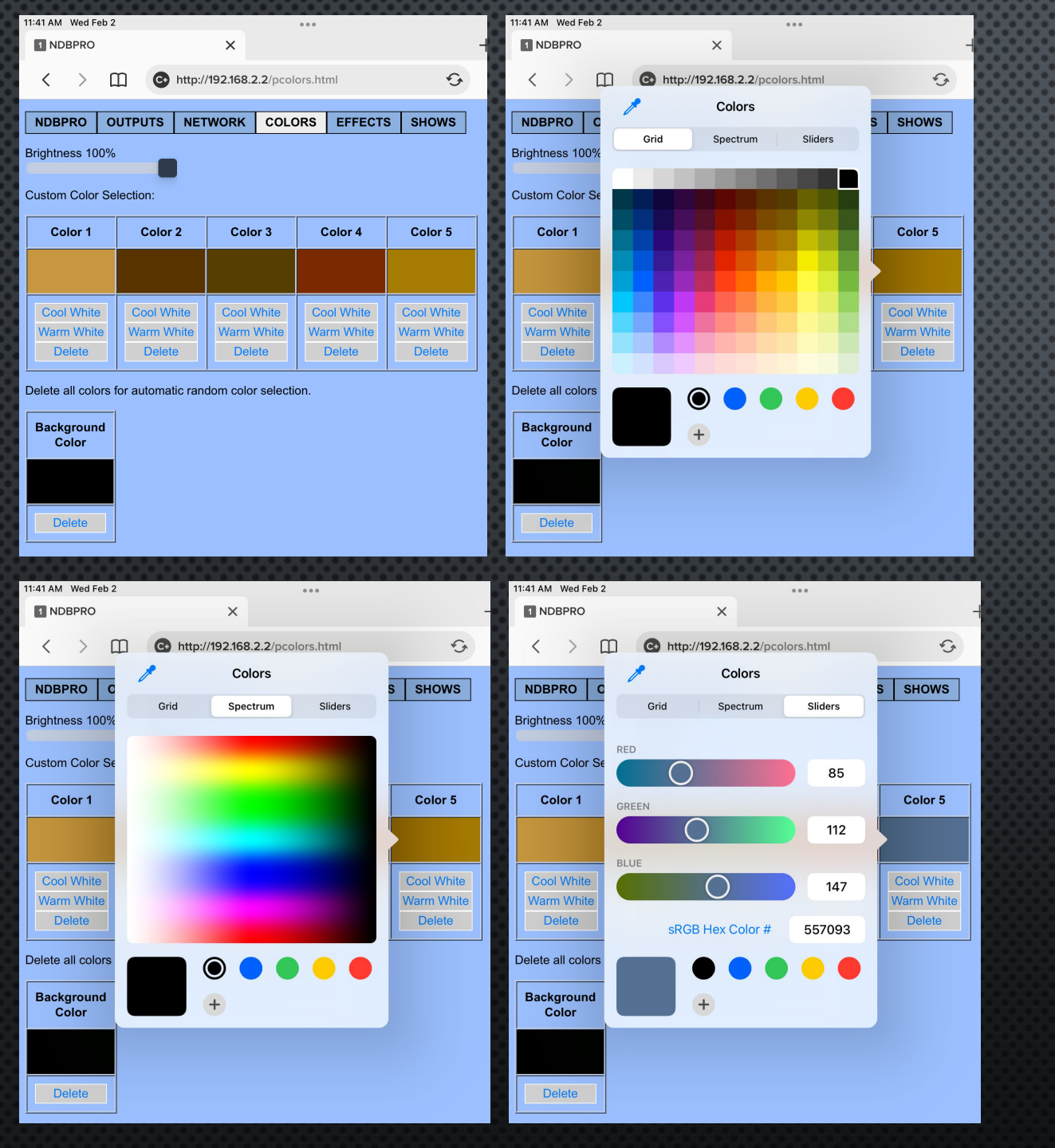

# NDB+PRO COLORS MENU

SELECT 5 CUSTOM COLORS, & A 6<sup>TH</sup> BACKGROUND COLOR – FROM 3 DIFFERENT PALLETS.

#### TAP THE BLACK BOXES TO OPEN PALLET OPTIONS:

- 1. GRID: CHOOSE FROM A 120-COLOR GRID
- 2. SPECTRUM: SCROLL OR MOUSE ALONG PALLET
- 3. SLIDERS: INPUT RGB NUMERIC VALUES
- NOTICE QUICK LINKS TO WARM WHITE & COOL WHITE, AND TO DELETE A COLOR.
- DARK BULB OPTION BY CHOOSING THE BLACK CIRCLE.

**Pro Tip**: Save your favorite or holiday color pallets as Fixed Effects in the Shows Menu for quick reference.

| 11:42 AM Wed F | eb 2           |              |                       |         |       |
|----------------|----------------|--------------|-----------------------|---------|-------|
| NDBPRO         | OUTPUTS        | NETWORK      | COLORS                | EFFECTS | SHOWS |
| Save running   | effect as powe | er-on effect | ave                   |         |       |
| Off            |                |              |                       |         |       |
| Test           |                |              |                       |         |       |
| Show           | 1              |              |                       |         |       |
| Show2          | 2              |              |                       |         |       |
| Bands          | )              |              |                       |         |       |
| Bars           |                | F            | Ping P                | ong     |       |
| Circles        | 3              | F            | <sup>&gt;</sup> ulsat | e       |       |
| Color          | Change         | S            | beed                  |         |       |
| Color          | Wave           | Ar           | nount                 |         |       |
| Fixed          | Colors         |              | Shift                 |         |       |
| Glow           |                |              | Snow                  |         |       |
| Paint          |                | -            | Twist                 |         |       |
|                |                | N            | Norm                  | S       |       |

### NDB+PRO EFFECTS MENU

**14 BUILT-IN ANIMATIONS –** ADJUST THE COLORS, SPEED, DISTANCE, AND OTHER PARAMETERS, TO CUSTOMIZE YOUR LIGHT SHOW.

- Two Show Modes: Show1 & Show2 pull from SHOWS Menu settings
- **TEST MODE:** RUNS THRU EACH DIODE: RED, GREEN, BLUE, WHITE, THEN A PURPLE CHASE (SO WE CAN SEE IF OUR STRINGS ARE WIRED IN PROPER ORDER)

• OFF EFFECT

• POWER ON DEFAULT OPTION

|               | •••••           |            | 00t        |              |                 |              | 500        | 00000      |        |           |          |     |
|---------------|-----------------|------------|------------|--------------|-----------------|--------------|------------|------------|--------|-----------|----------|-----|
| 11:48 AM      | Wed Fel         | b 2        |            | ~            |                 |              |            |            |        |           |          | 73% |
|               | BPRO            |            |            | ^            |                 |              |            |            |        | Т         | •••      | Ľ   |
| <             | >               |            | http://    | /192.168     | <b>3.2.2</b> /p | shows.h      | ntml?p     | =13&t=100  | £,     |           | ₾        | ••  |
| NDBP          | RO              | OUTPUTS    | NET        | WORK         | cc              | LORS         | EF         | FECTS S    | HOWS   |           |          |     |
| Shov          | v 1:            |            |            |              | _               |              | -          |            |        |           |          |     |
| Recall        | Effect          | Intensity% | Color<br>1 | Color<br>2   | Color<br>3      | Color 0<br>4 | Color<br>5 | Background | ShowTi | ime Se    | t        |     |
| Recall        | Glow            | 100        |            |              |                 |              |            |            | 30     | Se        | <u>t</u> |     |
| Recall        | Color<br>Wave   | 100        |            |              |                 |              |            |            | 30     | Se        | <u>t</u> |     |
| Recall        | Color<br>Wave   | 100        |            |              |                 |              |            |            | 30     | ] Se      | <u>t</u> |     |
| Recall        | Color<br>Wave   | 100        |            |              |                 |              | Í          |            | 30     | ] Se      | <u>t</u> |     |
| Recall        | Off             | 0          |            |              |                 |              |            |            | 0      | Se        | <u>t</u> |     |
| Recall        | Off             | 0          |            |              |                 |              |            |            | 0      | Se        | <u>t</u> |     |
| Recall        | Off             | 0          |            |              |                 |              |            |            | 0      | Se Se     | t        |     |
| <u>Recall</u> | Off             | 0          |            |              |                 |              |            |            | 0      | Se Se     | <u>t</u> |     |
| <u>Recall</u> | Off             | 0          |            |              |                 |              |            |            | 0      | <u>Se</u> | <u>t</u> |     |
| Recall        | Off             | 0          |            |              |                 |              |            |            | 0      | <u>Se</u> | t        |     |
| Shov          | v 2:            |            |            |              |                 |              |            |            |        |           |          |     |
| Recall        | Effect          | Intensity% | Colo<br>1  | r Color<br>2 | Color<br>3      | Color<br>4   | Color<br>5 | Backgroun  | d Show | Гime S    | et       |     |
| Recall        | Fixed<br>Colors | 100        |            |              |                 |              |            |            | 100    |           | et       |     |
| Recall        | Color<br>Wave   | 100        |            |              |                 |              |            |            | 100    |           | et       |     |

100

100

Λ

Pulsate

Fixed

Colors Color 100

45

#### NDB+PRO Shows Menu

#### CREATE A LIGHT SHOW & BOOKMARK FAVORITES -

DISPLAY YOUR DESIRED EFFECTS ON THE LIGHT STRINGS, THEN GO TO THE SHOWS MENU, LAST MAIN MENU OPTION AT THE TOP LEFT OF THE UI.

- **1. TAP "SET":** SET THE DESIRED IP ADDRESS FOR THE NDB+ CONTROLLER. REMEMBER, EACH CONTROLLER SHOULD HAVE A UNIQUE IP ADDRESS.
- 2. ENTER SHOWTIME: THIS VALUE IS SECONDS. 180 WOULD MEAN 3 MINUTES. O LEAVES OUT OF SHOW. EFFECTS WILL PLAY ON A LOOP.
- **3. "RECALL" FAVORITES:** IF YOU WANT A SINGLE EFFECT TO PLAY OUTSIDE OF THE "SHOW".

**Pro Tip**: Save your favorite Holiday Color Pallets in Show 2, for quick reference in animations.

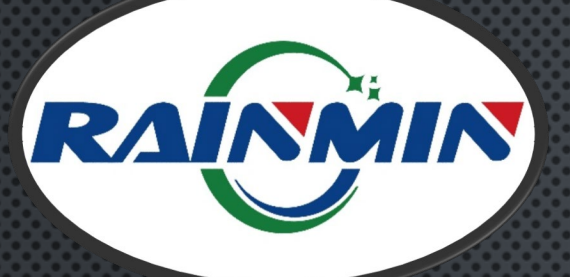

**Re-set button** 

## **NDB+PRO** RESTORING DEFAULT SETTINGS

IF YOU DO NOT KNOW AN NDB'S IP ADDRESS, OR IF IT BECOMES UNRESPONSIVE, IT IS POSSIBLE TO RESET THE NDB TO FACTORY DEFAULT SETTINGS.

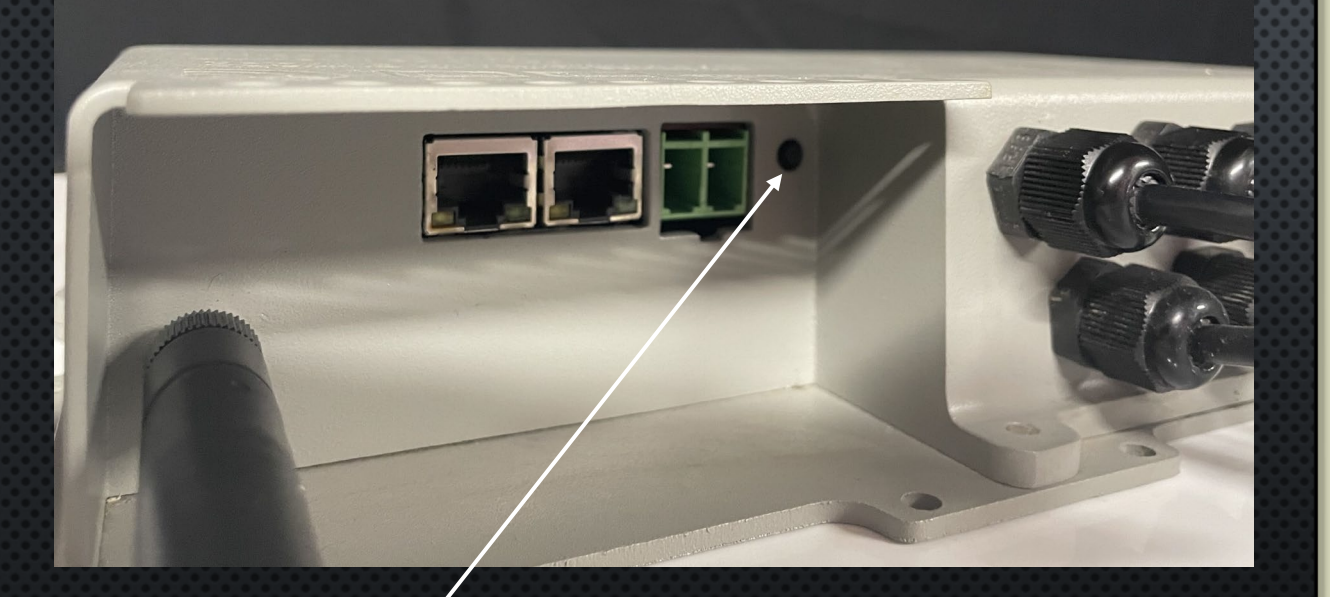

THE RESET BUTTON IS LOCATED ON THE NDB-PRO TO THE RIGHT OF THE POWER INPUT. IT HAS 3 MODES OF OPERATION.

- PRESSING IT FOR 1-4 SECONDS WILL RESET THE WI-FI SETTINGS
- 2. PRESSING IT FOR **5-8** SECONDS WILL **RESET THE WI-FI & ETHERNET SETTINGS.** IP ADDRESS INFO WILL BE FACTORY DEFAULT (USEFUL IF YOU FORGOT ITS ADDRESS) BUT WON'T CHANGE ANY SPECIFIC LIGHT OR PORT CONFIGURATIONS.
- 3. PRESSING IT FOR MORE THAN **8** SECONDS WILL **RESET** EVERYTHING TO THE FACTORY DEFAULTS.

15

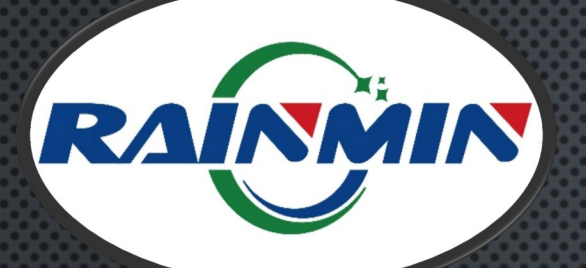

# **NDB+PRO** SMART T'S PER OUTPUT

100 x 12Vdc pixels (or 200 x 24V) from one NDB+ output are often divided into multiple strings (i.e. 4 x 25L) on one output, by connecting Smart T's as a harness in this fashion.

This is common in RGB grids & chandeliers.

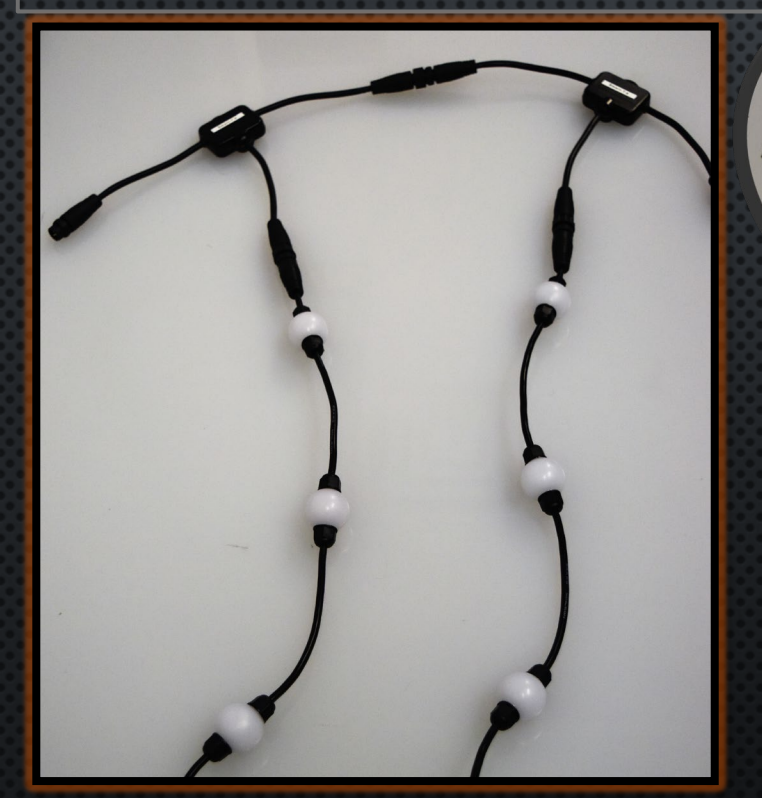

Smart T+'s will only output lights via the BOTTOM of the T, not the side. **SMART-T'S** ARE EXCLUSIVE TO RAINMIN NDB+, WI-FI CONTROLLER (WEC+). LIGHT STRINGS WILL <u>RUN INDEPENDENT</u> <u>OF EACH OTHER</u>—NOT IN PARALLEL

- MAX SMART T'S PER NDB-PRO **OUTPUT** IS **32** (MUST BE LESS THAN 5-AMPS, OR POWER INJECTION WILL BE NEEDED.)
- REDUCES CABLING BY ADDING MULTIPLE STRINGS TO A SINGLE NDB OUTPUT—IN SOME INSTALLS SMART T'S CAN REDUCE THE NUMBER OF NDB'S
- Set the number of "**T**'s per Output" on the NDB Configuration page (IF you were using 6 Smart T's per output then you would set this to 6.)

PLEASE NOTE: WHEN USING SMART T+'S, THE NUMBER OF LIGHTS/STRING ON ALL PORTS MUST BE SET TO THE SAME VALUE (OR ZERO). IF SOME RUNS ARE SHORTER, USE THE HIGHEST VALUE. T'S PER OUTPUT MUST BE EQUAL VALUE. IF ONE IS UNEQUAL, MAKE IT A LOWER VALUE ON THE FINAL NDB OUTPUT.

| 11:40 AM       | 1 Wed F          | eb 2                 |                 |                      |               |             |           |     |              |      |               |        | 74% 🔳         |
|----------------|------------------|----------------------|-----------------|----------------------|---------------|-------------|-----------|-----|--------------|------|---------------|--------|---------------|
| <b>1</b> NI    | OBPRO            |                      |                 | ×                    |               |             |           |     |              |      | +             | Ø      | 1             |
| <              | >                | Ш                    | <b>€</b> ⊧      | 1ttp://192.168       | 8.2.2/psys.ł  | ntml        |           |     | Ę            | Ì.   |               | ₾      | •••           |
| NDB            | PRO              | OUTP                 | UTS             | NETWORK              | COLOI         | RS E        | FFEC      | TS  | SHOWS        | ;    |               |        |               |
| NDBPI          | RO v0.6          | 6 - p1.2             |                 |                      |               |             |           |     |              |      |               |        |               |
| Name:          | ndbp             | ro                   |                 |                      | Update        | •           |           |     |              |      |               |        |               |
| Up 0 d         | ays, 00          | :09:58               |                 |                      |               |             |           |     |              |      |               |        |               |
| Fuse           | S                |                      |                 |                      |               |             |           |     |              |      |               |        |               |
| Outpu          | t 1 2            | 3 4                  | 56              | 7 8                  |               |             |           |     |              |      |               |        |               |
| Fuse           | ΙΟΚΙΟΙ           | KIOKIOI              | KIOKIOK         | UKUK                 |               |             |           |     |              |      |               |        |               |
| Powe           | r                |                      |                 |                      |               |             |           |     |              |      |               |        |               |
| lt             | em               | Last                 | Low H           | ligh Unit            |               |             |           |     |              |      |               |        |               |
| 3.3V           | Supply           | 3.35                 | 3.26 3          | .47 V                |               |             |           |     |              |      |               |        |               |
| 5.0V           | Supply           | 5.02                 | 4.90 5          | 0.17 V               |               |             |           |     |              |      |               |        |               |
| Input          | Voltage          | 11.98                | 11.98 12        | 2.01 V               |               |             |           |     |              |      |               |        |               |
| Supply         | Curren           | nt 7.43              | 3.62 /          | .48 A                |               |             |           |     |              |      |               |        |               |
|                | wei              | 00                   | 43              |                      |               |             |           |     |              |      |               |        |               |
| Switc          | h                |                      |                 |                      |               |             |           |     |              |      |               |        |               |
| Link           | Status           | Speed                | Duplex          | Rx<br>Unicast        | Tx<br>Unicast | R)<br>Broad | (<br>cast | Bro | Tx<br>adcast | Mu   | Rx<br>Iticast | Mu     | Tx<br>Iticast |
| 1 jack         | down             | -                    | -               | 0                    | 0             | 0           |           |     | 0            |      | 0             |        | 0             |
| 2 jack         | down             | -                    | -               | 0                    | 0             | 0           |           |     | 0            |      | 0             |        | 0             |
| 3<br>NDB       | up               | 100M                 | full            | 0                    | 0             | 10          | )         |     | 0            |      | 0             |        | 0             |
|                |                  |                      |                 |                      |               |             |           |     |              |      |               |        |               |
| Chec           | k NDE            | <b>Bs</b> 10         | . (             | 0.0                  | . 10          | 1 <b>to</b> | 105       | 5   | Check        |      |               |        |               |
| Downlo<br>Uple | oad Co<br>oad Co | nfigurati<br>nfigura | ion or<br>ition | Choose File <b>n</b> | o file selec  | ted         |           |     | and          |      |               |        |               |
| Upgrad         | de NDB           | softwa               | re: Cho         | ose File no fi       | ile selected  | I           |           |     | Uplo         | ad N | DB BIN        | l file |               |
| 1              |                  | nd woit              | 20 0000         | nda)                 |               |             |           |     |              |      |               |        |               |

## **NDB+PRO** FIRMWARE UPDATES

PERIODICALLY, MINLEON WILL RELEASE SOFTWARE UPDATES TO ADD FEATURES OR FIX BUGS WITH THE NDB-PRO.

THESE UPDATES ARE HOUSED AT <u>WWW.MINLEONUSA.COM</u>, ON THE NDB-PRO PRODUCT PAGE AS **.BIN FILES**, OR CAN BE EMAILED ON REQUEST FROM <u>SUPPORT@MINLEONUSA.COM</u>.

- 1. GO TO NBDPRO PAGE & SCROLL TO VERY BOTTOM
- 2. NEXT TO "UPGRADE NDB SOFTWARE", SELECT "CHOOSE FILE" FROM THE LOCATION YOU SAVED IT
- 3. SELECT "UPLOAD BIN FILE" ONCE, AND LET THE CONTROLLER RE-BOOT

WE CAN ALSO DOWNLOAD CONFIGURATIONS FOR CUSTOMERS TO UPLOAD INTO THEIR OWN NDB-PRO'S.

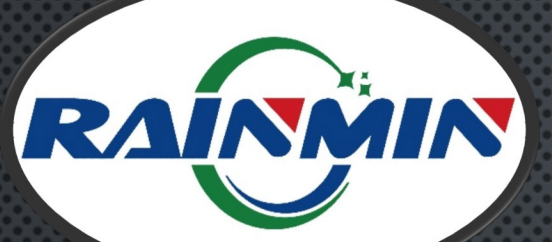

#### NDB+PRO TROUBLESHOOTING & BEST PRACTICES

| S ND                     | BPRO         | ×              | +           |            |        |         |         |       |
|--------------------------|--------------|----------------|-------------|------------|--------|---------|---------|-------|
| $\leftarrow \rightarrow$ | C A          | Not secure   1 | 92.168.2.2/ | pout.html  |        |         |         |       |
| Apps                     | s Ġ Gmail    | YouTube        | Minleor     | USA - Led  | 🕙 Tri  | ixie 3D | 😡 UPS S | hippi |
| LED ch                   | ip settings  | s:             |             |            |        |         |         |       |
| Load de                  | efaults for: | RGB+ 🗸         |             |            |        |         |         |       |
| Timing:                  | төн: 400     | ns, T1H: 85    | 0 ns, T     | bit: 1260  | ns,    | Treset: | 100     | us    |
| Convers                  | sion: RGB=   | >RGB(16bit)    | ~           |            |        |         |         |       |
| Drotoo                   |              |                | E1 21 (ur   | vicent)    |        |         |         |       |
| Protoco                  |              | O Art-Net O    | ⊑1.51 (ui   | licast)    |        |         |         |       |
| Maximu                   | im Lights/O  | utput: 460     |             |            |        |         |         |       |
| Output                   | Smart-Ts     | Lights/String  | Reverse     | ? Starting | g Slot |         |         |       |
| 1                        | 5            | 15             |             | 1          |        |         |         |       |
| 2                        | 5            | 15             |             | 226        |        |         |         |       |
| 3                        | 5            | 15             |             | 451        |        |         |         |       |
| 4                        | 5            | 15             |             | 676        |        |         |         |       |
| 5                        | 5            | 15             |             | 901        |        |         |         |       |
| 6                        | 5            | 15             |             | 1126       |        |         |         |       |
| 7                        | 5            | 15             |             | 1351       |        |         |         |       |
| 8                        | 5            | 15             |             | 1576       |        |         |         |       |
| Auto E                   | ill from Out | put 1 down     |             |            |        |         |         |       |
| Auto-F                   |              | put i down     |             |            |        |         |         |       |
| Save a                   | and Reboot   |                |             |            |        |         |         |       |
|                          |              |                |             |            |        |         |         |       |

Strings of 15

Lights Update

di 🔒

Generate effects for 40

Network Effects: 

Master
Slave
None

P Type here to search

| 88 | rather than Broadcasting. The NDB+ will respond to ArtNet Polling packets, but will only                                                                                                    |
|----|----------------------------------------------------------------------------------------------------|
|    | show support for the first 4 universes, due to ArtNet protocol limitations. However, you                                                                                                    |
|    | can still manually configure your lighting software to send up to 9 universes to the NDB.                                                                                                    |
| X  | ArtNet 3 protocol can support up to 32767 universes.                                                                                                    |
|    |                                                                                                    |
|    | $\Delta t$ is a second as the standard of the standard second transformed as $\Delta t$ is the standard standard second second sec |

When employing multiple NDB's and the Minleon NEC, capture a screen shot of the Output & Network Pages. Save these files in the event that one NDB needs a hard reset to factory defaults or replaced, we can then manually configure this NDB, rather than re-AutoConfiguring the entire network via NEC.

When using third party control, the NDB-Pro works best when Uni-casting the data,

- Use the "Test" Effect of each NDB-Pro before installing in tough-to-access places to 3. ensure functionality. This can be done with a single string attached to a single, configured NDB output. (See button at bottom left of the graphic.) If the lights work then the issue will be in the software configuration used to control the lights.
- To figure the **Maximum DDP Frame Rate** possible, use the calculator here: http://www.3waylabs.com/triklits/ndbmax.html. If using ArtNet, the lights are updated at a fixed 40 fps, regardless of the incoming frame rate.

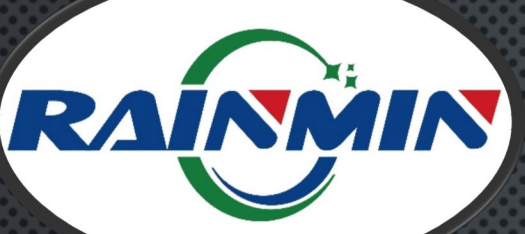

# 

# **NDB+PRO** TROUBLESHOOTING & BEST PRACTICES (CONT.)

- 5. If a single NDB+ output will not work with any light string, check the NDB's HomePage in the UI to see if a fuse has blown. If an Output's fuse reads OFF, then the fuse for this output has blown and will need replaced. Unscrew the NDB and remove the blown 5A vampire fuse with plyers. Replace with a new 5A fuse from your local electrical or automotive store. If running a 24Vdc power supply to power 24V light strings or fixtures, UL requires a 4Amp fuse.
- 6. Ensure there is data being sent to the NDB controller. Notice by looking at the RJ45 socket (ethernet jack)on the NDB controller. This light should be flickering when receiving a data stream, if not, check that the software used to control the lights has the output "on" and is configured properly.
- 7. Label all NDB's, spacer cables & Network/Ethernet Cables on both ends. If a cable needs replaced, this will make it easier to identify.
- 8. Do not cable tie Data or Network Cables with Main Voltage/Power cables. This could distort the Data Signal.
- 9. Power all NDB's from the same power strip(s), isolated from NEC's on the network (if any). This way we can re-cycle the power to the NDB's without cutting power to the NEC's.
- 10. In multiple NDB installs, assign each Cluster of NDB's to its own power breaker.
- 11. To prevent a 20Amp breaker from tripping, limit 5 NDB's (approx. 1000 RGB's each) per breaker. This keeps each breaker running at about 75%, with 25% headroom for potential power spikes.

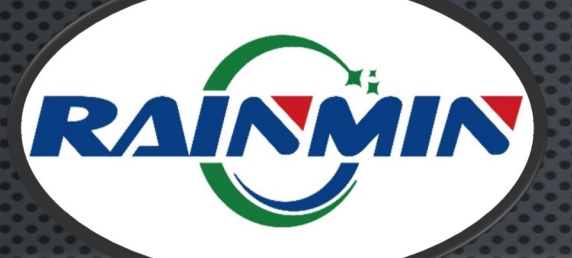

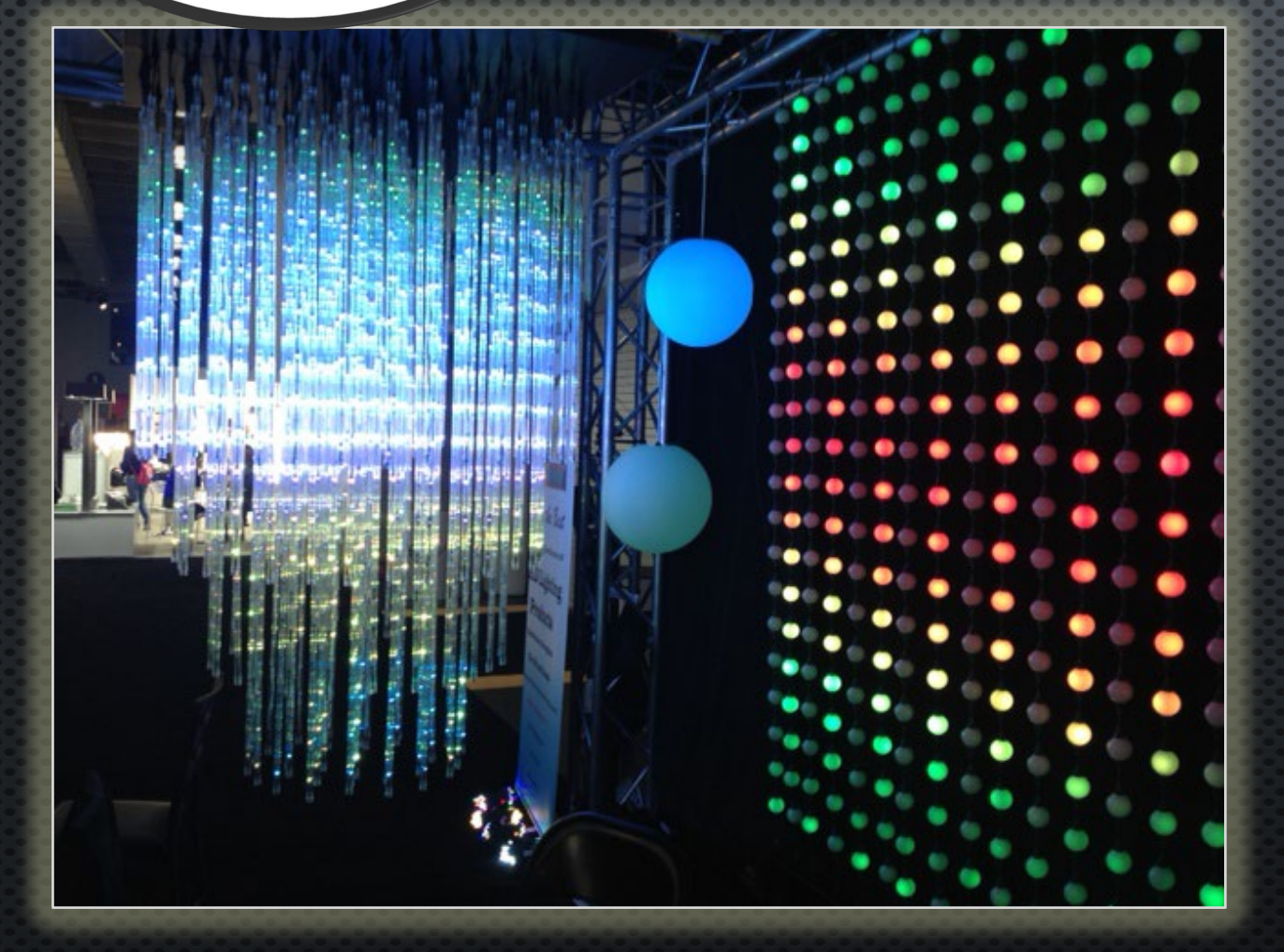

# NDB+PRO QUESTIONS & RESOURCES

PLEASE E-MAIL
<u>SUPPORT@MINLEONUSA.com</u>
& REFERENCE THIS PRESENTATION.
\*\*\*\*\*

WE ENCOURAGE YOU TO VIEW THESE RELATED TUTORIALS:

- POWER & DATA MANAGEMENT
- NEC/NDB NETWORK CONFIGURATION GUIDE
  - NETWORK EFFECTS CONTROLLER (NEC) OVERVIEW

\*\*\*\*\*

THANK YOU FOR YOUR INTEREST IN MINLEON RGB'S!

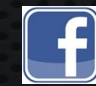

Videos on Facebook: Minleon USA

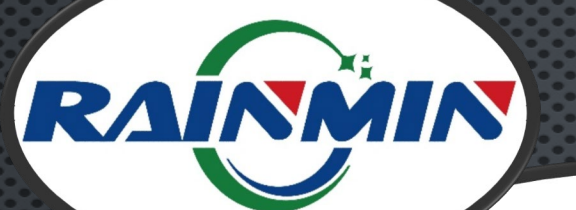

#### PLEASE REMEMBER

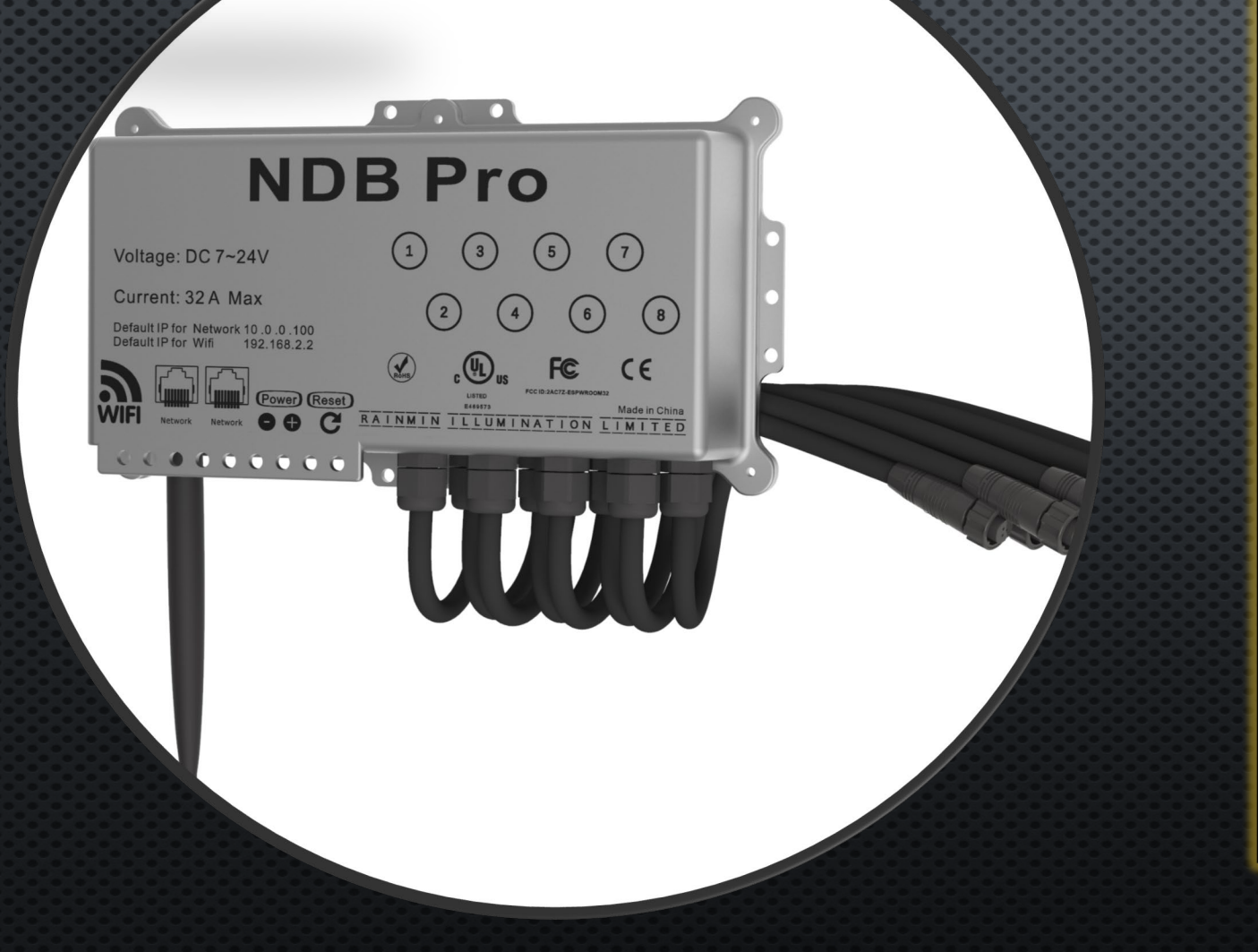

This is a summarized presentation on the operation and use of the RGB Plus Line Network Data Box (NDB+).

BEFORE OPERATING, PLEASE READ THE 'NDB+ USER MANUAL'

https://minleonusa.com/support/?rainmin <u>RGB</u>

FOR A THOROUGH UNDERSTANDING OF ITS OPERATION AND USE. Minleon USA Stateside Support & Sales

MinleonUSA.com

Mechanicsburg, PA

Rainmin Illumination Commercial Manufacturing

[inleo<u>n</u>™

**Rainmin.com** 

Dongguan City, China

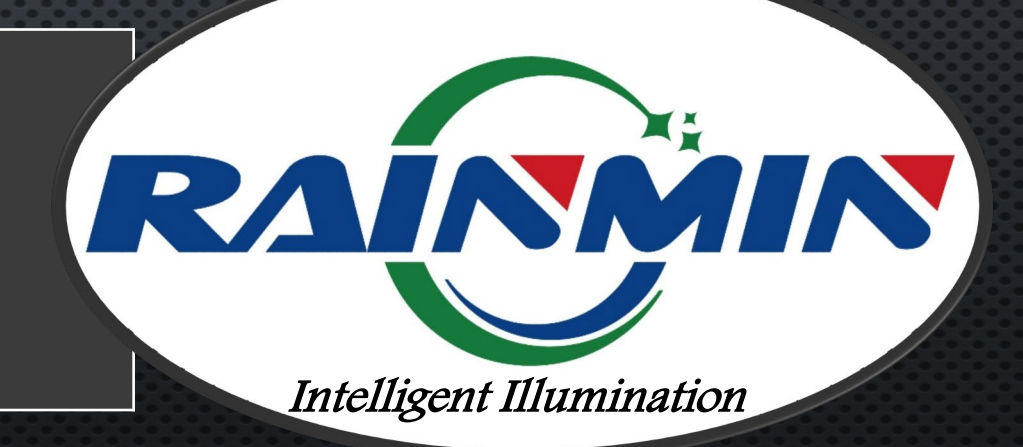